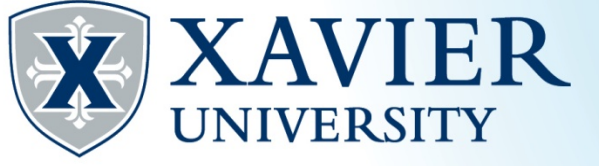

# Xavier Proxy Access-Parent Quick Tips

\*\*Already activated your account? Go to <u>Proxy Login</u>\*\* Still need to activate? See the steps below.

**Activating Your Proxy Account** 

- 1. Ask your student to complete steps 1-5e "Assigning a Proxy", if they have not already.
- 2. Check your email for "Proxy Access: Your Xavier Student's Online Information" (check your spam/junk folder if it is not in your inbox).
- 3. Follow the link. Enter the Action Password (found in the email), click "Submit".

| 👎 The e-mail you rece  | eived contained an Action Link and an Action Password used to enter below. | You will also use this |
|------------------------|----------------------------------------------------------------------------|------------------------|
| * - indicates a requir | ired field.                                                                |                        |
| Action Password*       |                                                                            | Submit                 |

#### RELEASE: 8.7

© 2016 Ellucian Company L.P. and its affiliates.

4. Enter your email address, re-enter your Action Password as the "Old Pin", and a new password in the "Enter New PIN" and "Validate PIN" fields. Click

#### Save.

| Reset PIN                                                                             |                                                                                          |
|---------------------------------------------------------------------------------------|------------------------------------------------------------------------------------------|
| Rhter your new PIN twice. A                                                           | A PIN can be a number, password or passphrase. For higher security, $\boldsymbol{\iota}$ |
| SWelcome to the Xavier Prop                                                           | xy Portal. Your e-mail address has been verified. Save your PIN for pr                   |
| <ul> <li>★ - indicates a required field.</li> <li>➡ Minimum PIN length: 8.</li> </ul> |                                                                                          |
| Enter e-mail address*                                                                 |                                                                                          |
| Enter Old PIN*                                                                        |                                                                                          |
| Enter New PIN*                                                                        |                                                                                          |
| Validate PIN*                                                                         |                                                                                          |
| Save                                                                                  |                                                                                          |

5. Have your student complete steps 7-9 "Setting Parent Permissions". Once completed, continue to step 6.

Quick Tips – Proxy Access Office of the Registrar (513) 745-3941 regproxy@xavier.edu

- 6. Welcome to the Proxy Access Home Page! Review your name and email. You may update it if needed, and then save.
- 7. Click your student's name.

| Profile     Xavier Student              | -                           |                                  |  |
|-----------------------------------------|-----------------------------|----------------------------------|--|
| Proxy Profile                           |                             |                                  |  |
| Rease keep your information up-to-date. |                             | Click here to change your<br>PIN |  |
| * - indicates a required field.         |                             |                                  |  |
| First Name 🔺                            | Test                        |                                  |  |
| Last Name 🔺                             | Parent                      |                                  |  |
| Home e-mail address E Mail Address 🛛 🐐  | testuser01wc+1100@gmail.com |                                  |  |
| Save                                    |                             |                                  |  |

## 8. Scroll down to view the list of authorized pages.

### **Proxy Authorizations**

The following student information pages have been authorized f

Bursar/Billing Access for Xavier Student Account Summary by Term Registrar Access for Xavier Student Final Grades View Address/Phone View Emergency Contacts

- 9. Click the link of the information you would like to view, a new window will open.
- **10.** Close the window once finished viewing.
- 11. If you have additional Xavier students and they have assigned you as a proxy, you may access their information by repeating steps 7-10.

-Note: If your student assigned a passphrase, you will receive an additional email "Proxy Access: Your Xavier Student's Information By Phone". This passphrase will be used to confirm your identity and allow phone calls or in-person discussions concerning your student's academic record.

\*\*\*We may only discuss areas you were granted access to.\*\*\*